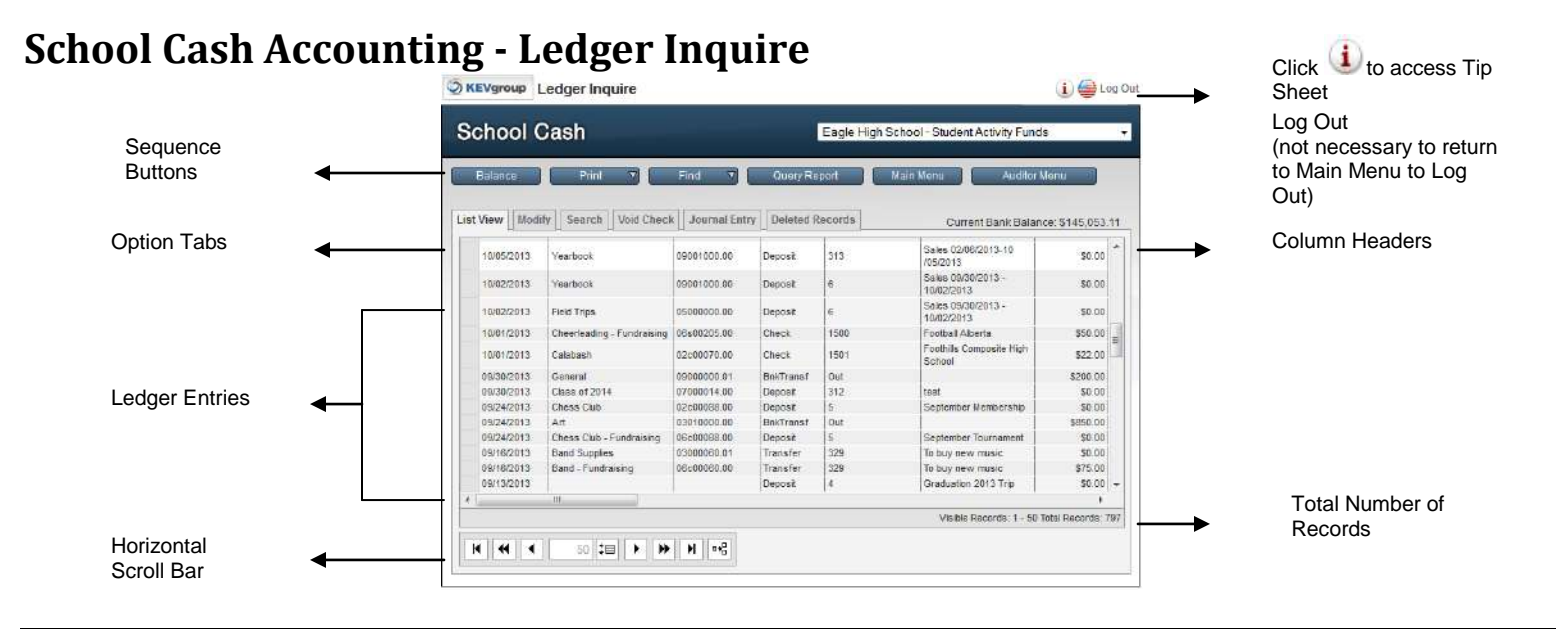

### To Access the Ledger-Inquire

- 1. From Main Menu, General Activities group:
- 2. Click Ledger Inquire

| X   | General Activities |  |
|-----|--------------------|--|
| 1   | Ledger Inquire     |  |
|     | Journal Entries    |  |
| 19  | Reconciliation     |  |
| 1   | Transfer Entries   |  |
| - 6 | Approval Center    |  |

# **General Information:**

- It is recommended that users avoid the traditional "line entry" method of entering transactions and for this reason this area is generally only used for research
- It is possible to void a check using the Void Check tab
- All transactions will be displayed in the Ledger-Inquire feature
- Transactions cannot be cleared through the Ledger-Inquire feature

### List View:

### List View

The **List View Sector** tab will display the Ledger entries. The record indicator, in the bottom right corner, will display the total number of records in the ledger.

### **To See More Records:**

 Adjust the paper size (refer to the General Methods Tips Sheet) using the change page size 1 button

# OR

Click the move to next page button to scroll to the next 50 transactions in the ledger

**NOTE:** To see fields to the right (Total, Clear etc.) use the **Horizontal Scroll Bar** at the bottom of the record display.

# Modify A Transaction:

NOTE: Reconciled transactions cannot be modified.

1. Click the required transaction

The record indicator will move to the selected record. The record will also be highlighted in blue.

- 2. Click the Modify Modify tab
- 3. Enter a reason for the modification in Step 1

### NOTE: Step 1 is a required field

- 4. Modify the required fields in the Step 2 area
- 5. Click Save 🗸 to save the modification

OR

. Click Cancel 🗙 to cancel any modifications

# Modification History:

 Click Here To Show Ledger History modifications to a record

# Search/Find:

# To Find a Specific Transaction:

- 1. Click the Search Search tab
- 2. Enter any known field information in the Find Records window
- 3. Click Perform Search Perform Search

The results of the search will be displayed in the List View.

# To Find a Type of Transactions

- 1. Click Find
- 2. Select the desired type of transaction from the drop down *The results of the search will be displayed in the List View.*

### Void Check:

- 1. Select the required check in the **Ledger-Inquire** window
- 2. Click the Void Check Void Cheque tab
- 3. Verify the check details
- 4. Click in **Reason** text field and enter a reason for the void **NOTE:** Reason is a required field
- 5. Click **Continue** to complete the process
- 6. Click OK **OK** in the warning dialog box

| CHER OK ID COND | nue and void the | selected the |
|-----------------|------------------|--------------|
|                 |                  |              |
|                 |                  | -            |

The selected check will be marked "Void" in the Ledger-Inquire window.

The original transaction will continue to be displayed in the debit column.

A new void transaction will record a negative(-) debit amount.

#### Balance:

# To view the current Ledger Balance:

1. Click Balance Balance

The Bank Balance window will open, displaying the current bank account balance information

2. Click **Back Back** to close the Bank Balance window and return to the ledger inquire window

For further information on School Cash Accounting Ledger Inquire, please refer to the User Guide.